## Wirtualne Serwery na przykładzie VMWare Virtual Server

Zaczniemy od stworzenia nowej maszyny wirtualnej. Wybieramy odpowiednią ikonę, a następnie zaczynamy przechodzić przez kolejne etapy jej tworzenia.

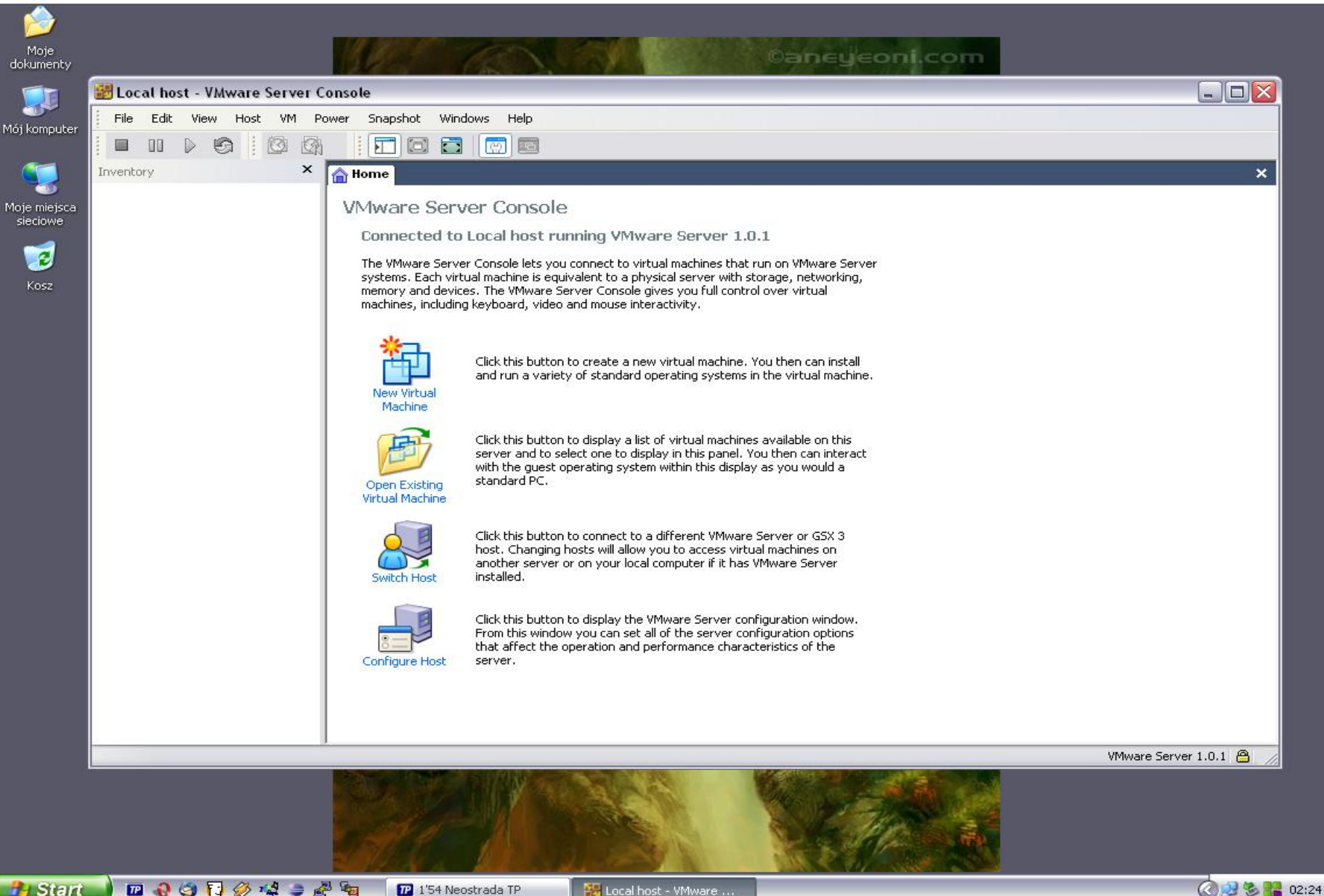

H Start

🏭 Local host - VMware ....

## Teraz musimy wybrać typ systemu operacyjnego, który będzie uruchamiany na tej maszynie wirtualnej.

| New Virtual Machine                                                                           | Wizard                                                       |                                                                                                    |                                                                                                    |            |                     |
|-----------------------------------------------------------------------------------------------|--------------------------------------------------------------|----------------------------------------------------------------------------------------------------|----------------------------------------------------------------------------------------------------|------------|---------------------|
| Select a Guest Op<br>Which operating s                                                        | erating System<br>system will be installed on this virtual i | nachine?                                                                                                    |                                                                                                    |            |                     |
| Guest operating system O Microsoft Windows O Linux Novell NetWare Sun Solaris O Dther Version |                                                              |                                                                                                    | Mware Server 1.0.1<br>to virtual machines that run on VMware Serve<br>a physical server with storage, networking,<br>sole gives you full control over virtual<br>e interactivity.                                                                                                    | 9 <b>7</b> |                     |
|                                                                                               | < Wstecz Da                                                  | ei> Anuluj                                                                                                    | <ul> <li>a new virtual machine. You then can install lard operating systems in the virtual machine.</li> <li>a list of virtual machines available on this o display in this panel. You then can interact system within this display as you would a</li> </ul>                                              |            |                     |
|                                                                                               | Switch Host                                                  | Click this button to c<br>host. Changing host<br>another server or or<br>installed.<br>Click this button to c<br>From this window yo<br>that affect the oper<br>server. | connect to a different VMware Server or GSX 3<br>ts will allow you to access virtual machines on<br>n your local computer if it has VMware Server<br>display the VMware Server configuration window,<br>ou can set all of the server configuration options<br>ation and performance characteristics of the |            |                     |
|                                                                                               |                                                              |                                                                                                    |                                                                                                    |            | VMware Server 1.0.1 |

Następnie określamy rozmiar dysku i czy ma być tworzony od razu czy dobudowywany. Pierwsza możliwość wymaga nieco więcej czasu, lecz potem zwiększa szybkość działania systemu.

|                                                                                                    | ard                                                          |                                                                                                    |                                                                                                    | _                  |
|----------------------------------------------------------------------------------------------------|--------------------------------------------------------------|----------------------------------------------------------------------------------------------------|----------------------------------------------------------------------------------------------------|--------------------|
| Specify Disk Capacity<br>How large do you want t                                                                                                    | his disk to be?                                              |                                                                                                    |                                                                                                    |                    |
| Disk capacity         This virtual disk can never be         Disk size (GB):         ✓ Allocate all disk space now         By allocating the full capa         your virtual machine. How         be enough space on the I         If you do not allocate disk         become larger as you add         ✓ Split disk into 2 GB files | Iarger than the maximum capacity that you                    | Anuluj                                                                                                    | 1.1<br>run on VMware Server<br>corage, networking,<br>ol over virtual<br>fou then can install<br>in the virtual machine.<br>s available on this<br>ou then can interact<br>r as you would a |                    |
|                                                                                                    | Switch Host<br>Click this I<br>switch Host<br>Configure Host | button to connect to a different VMware<br>inging hosts will allow you to access virtu<br>erver or on your local computer if it has t<br>button to display the VMware Server con<br>window you can set all of the server con<br>t the operation and performance charac | Server or GSX 3<br>al machines on<br>Mware Server<br>figuration window.<br>figuration options<br>teristics of the                                                                           |                    |
|                                                                                                    |                                                              |                                                                                                    |                                                                                                    | VMware Server 1.0. |

27

Oto już po kilku ruchach myszą mamy w pełni funkcjonalną maszynę wirtualną.

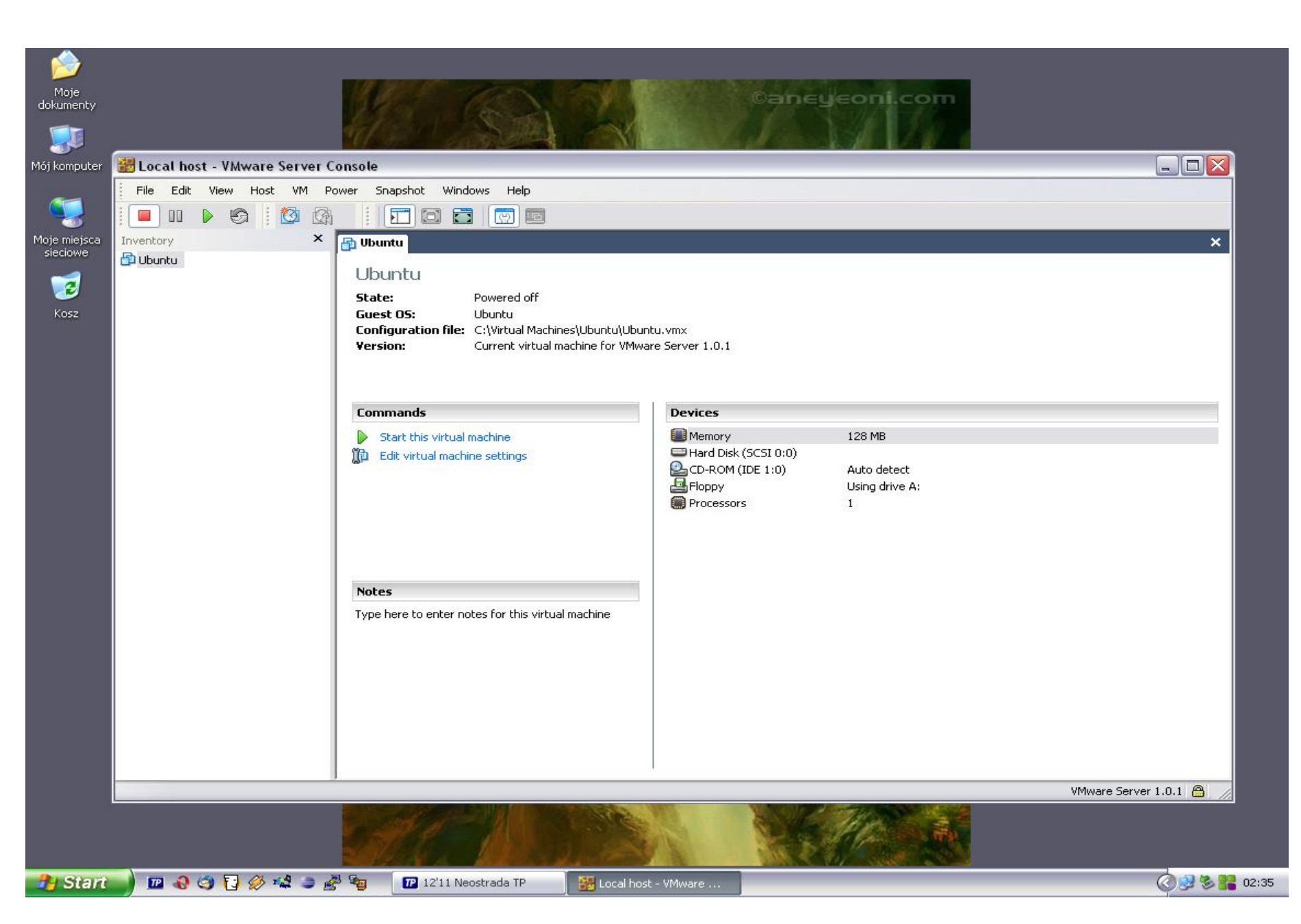

Wkładamy do napędu płytę z systemem operacyjnym i uruchamiamy maszynę wirtualną. Teraz możemy na niej zainstalować w pełni działający system operacyjny.

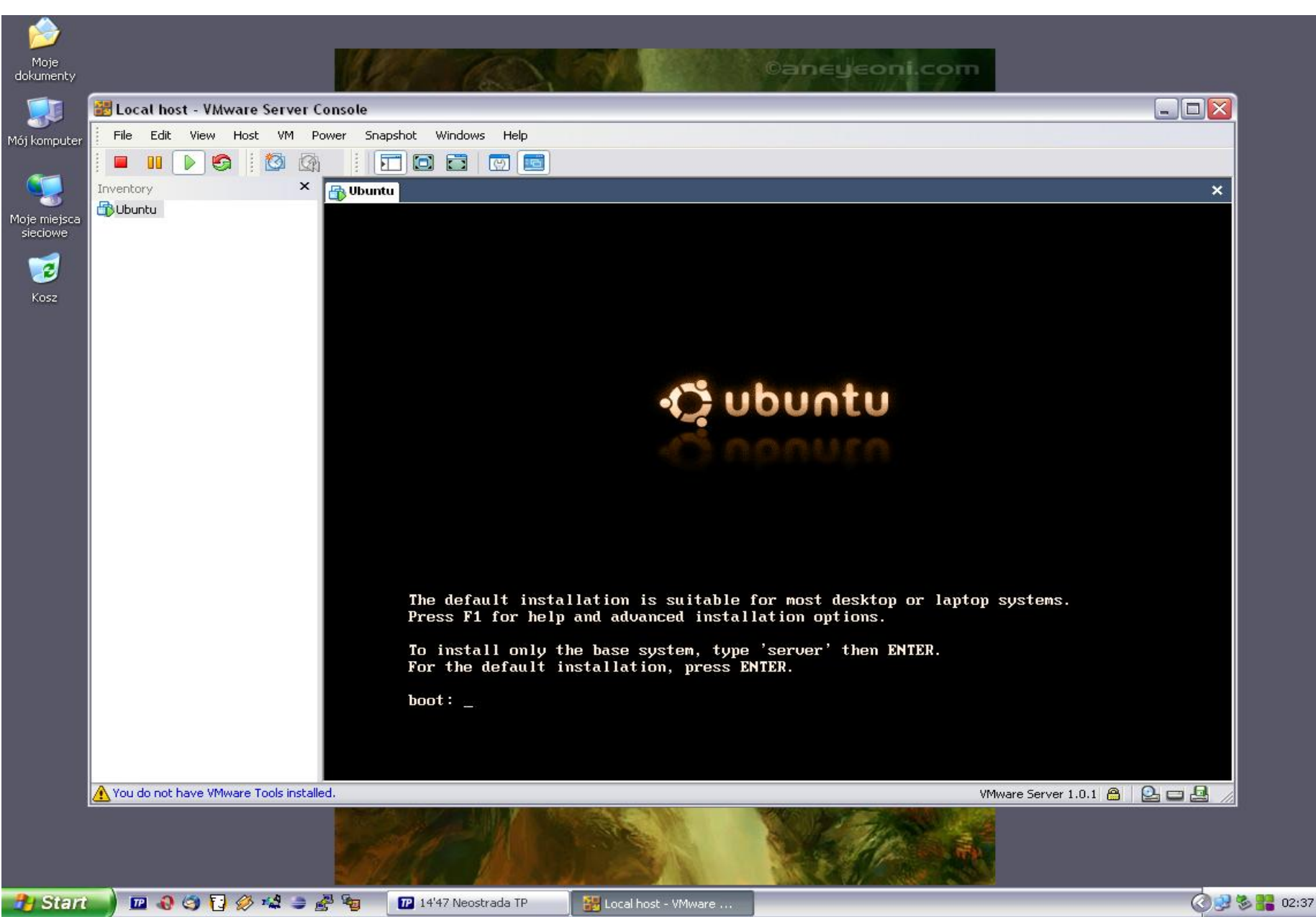

Warto jeszcze przyjrzeć się, jak składowane są pliki konfiguracyjne. Cała maszyna wirtualna znajduje się w jednym katalogu, co czyni ją przenośną i łatwą do archiwizowania.

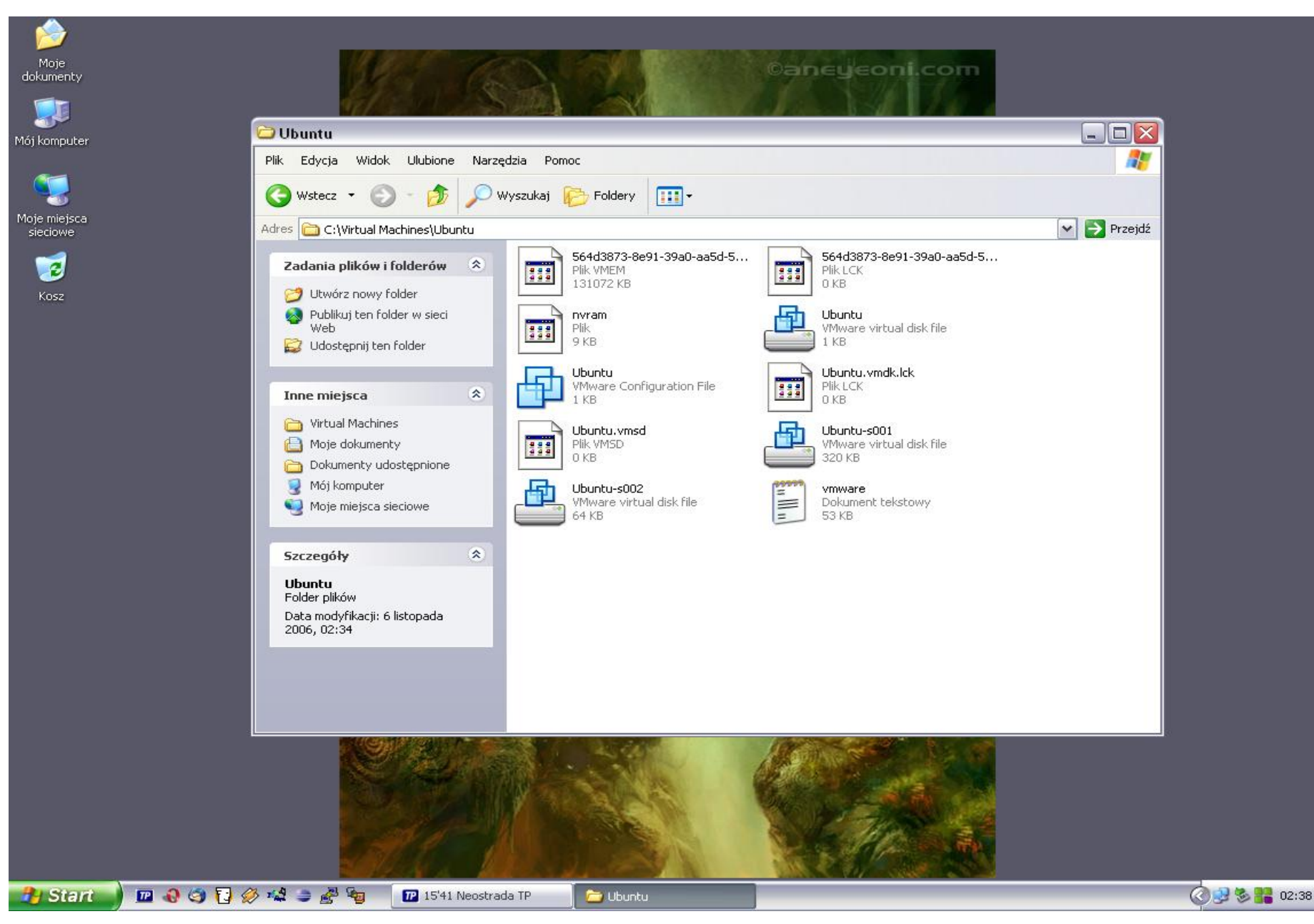